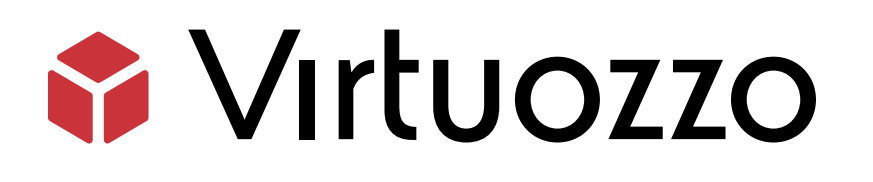

# Hystax Acura Migration from VMware

## Hystax Acura Migration from VMware

July 14, 2022

Virtuozzo International GmbH Vordergasse 59 8200 Schaffhausen Switzerland Tel: + 41 52 632 0411 Fax: + 41 52 672 2010 https://virtuozzo.com

Copyright ©2016-2022 Virtuozzo International GmbH. All rights reserved.

This product is protected by United States and international copyright laws. The product's underlying technology, patents, and trademarks are listed at https://www.virtuozzo.com/legal.html.

Microsoft, Windows, Windows Server, Windows NT, Windows Vista, and MS-DOS are registered trademarks of Microsoft Corporation.

Apple, Mac, the Mac logo, Mac OS, iPad, iPhone, iPod touch, FaceTime HD camera and iSight are trademarks of Apple Inc., registered in the US and other countries.

Linux is a registered trademark of Linus Torvalds. All other marks and names mentioned herein may be trademarks of their respective owners.

## Contents

| 1. | Hystax Acura Overview                              | . 1  |
|----|----------------------------------------------------|------|
| 2. | Migration Steps                                    | . 2  |
|    | 2.1 Resource Planning and Configuration for VMware | . 2  |
|    | 2.2 Deploying HVRAgent on VMware ESXi Hypervisor   | . 7  |
| 3. | Providing Access to Hystax Acura Portal            | . 21 |
| 4. | Troubleshooting                                    | . 25 |
| 5. | Limitations                                        | . 26 |

#### CHAPTER 1

# Hystax Acura Overview

Hystax is a cloud migration and Disaster Recovery company focusing on consistent replication of IT workloads and providing real-time migration and Best-In-Class Disaster Recovery.

This guide aims to explain how to migrate modern workloads from VMware to Virtuozzo Hybrid Infrastructure using Hystax Acura migration solution.

To deploy the Hystax Acura solution, refer to the Integration Guide for Hystax Acura.

## CHAPTER 2 Migration Steps

The migration process will be divided in to four sections:

- 1. Ensure the Virtuozzo Hybrid Infrastructure Platform is ready. Refer to the Integration Guide for Hystax Acura guide and check the following sections:
  - Virtuozzo Hybrid Infrastructure Platform resources planning and configuration.
  - Deploying the Hystax Acura migration solution on the Virtuozzo Hybrid Infrastructure.
- 2. VMware resources planning and configuration.
- 3. Deploying the HVRAgent on the VMware ESXi Hypervisor.
- 4. Simple Test Migration.

# 2.1 Resource Planning and Configuration for VMware

In this guide we will be performing a migration from VMware to the Virtuozzo Hybrid Infrastructure Platform; Before we can start with the migration, we need to ensure certain resources are available on the VMware Platform, such as a user with some specific permissions and the HVRAgent (Hystax Replication Agent for VMware) deployed on each of the ESXi Hypervisors. Replication agents are used to replicate the workloads between VMware ESXi Hypervisors (Source Platform) and the Virtuozzo Hybrid Infrastructure Platform (Target Platform/Target Project). From now on we will be referring to the VMware Platform as the Source Platform, and the Target Project or Platform when referring to the Virtuozzo Hybrid Infrastructure Platform.

#### Hystax Acura Migration Solution Architectural Overview

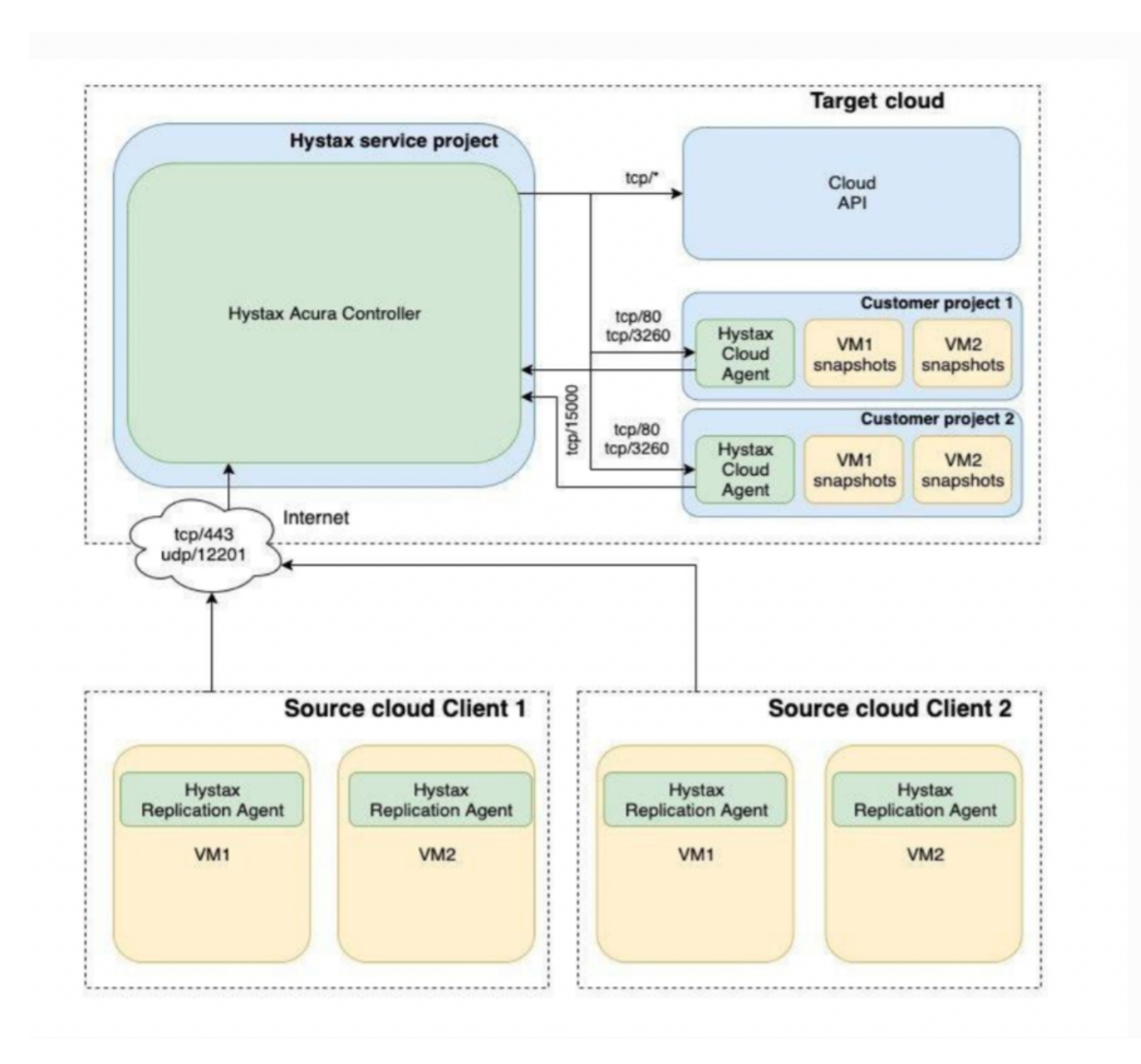

Ports needed for correct agent work:

- vSphere host tcp/443
- ESXi host(s) tcp/udp/902
- Send logs to the Acura cluster udp/12201

Hystax VMware Replication Agent requires the following user permissions in vSphere (the "**VMware Consolidated Backup user**" role in vCenter):

• Virtual machine - Configuration - Disc Lease

- Virtual machine Provisioning Allow read-only disk access
- · Virtual machine Provisioning Allow virtual machine files upload
- Virtual machine Snapshot management Create snapshot
- · Virtual machine Snapshot management Remove Snapshot

Permission to access CBT is necessary for the correct performance of the application. To enable CBT:

• Virtual machine - Configuration - Disc change tracking

Additionally, it is recommended to include the following global permissions:

- Global Disable methods
- Global Enable methods
- Global Licenses

**Note:** In case of using vCloud, vCenter user requires one extra permission to operate: Profile-driven storage > Profile-driven storage view.

Hystax VMware Replication Agent uses VMware snapshots and VMware CBT API in order to create consistent replicas of machines' data.

This implies the following considerations regarding VMware storage:

- VMware snapshots consume storage to retain copy-on-write buffer, so it is recommended to have at least 10% free space available on VMware storage.
- VMware puts additional load on storage while creating snapshots or running machines with existing snapshots.

Please consider that storage performance warning thresholds need to be adjusted in order to meet this increased load during replication.

**Important:** The source machine must have VMware Tools installed manually prior to any replication procedures for it to display its network information in the target VMware ESXi correctly.

1. Login to your vCenter.

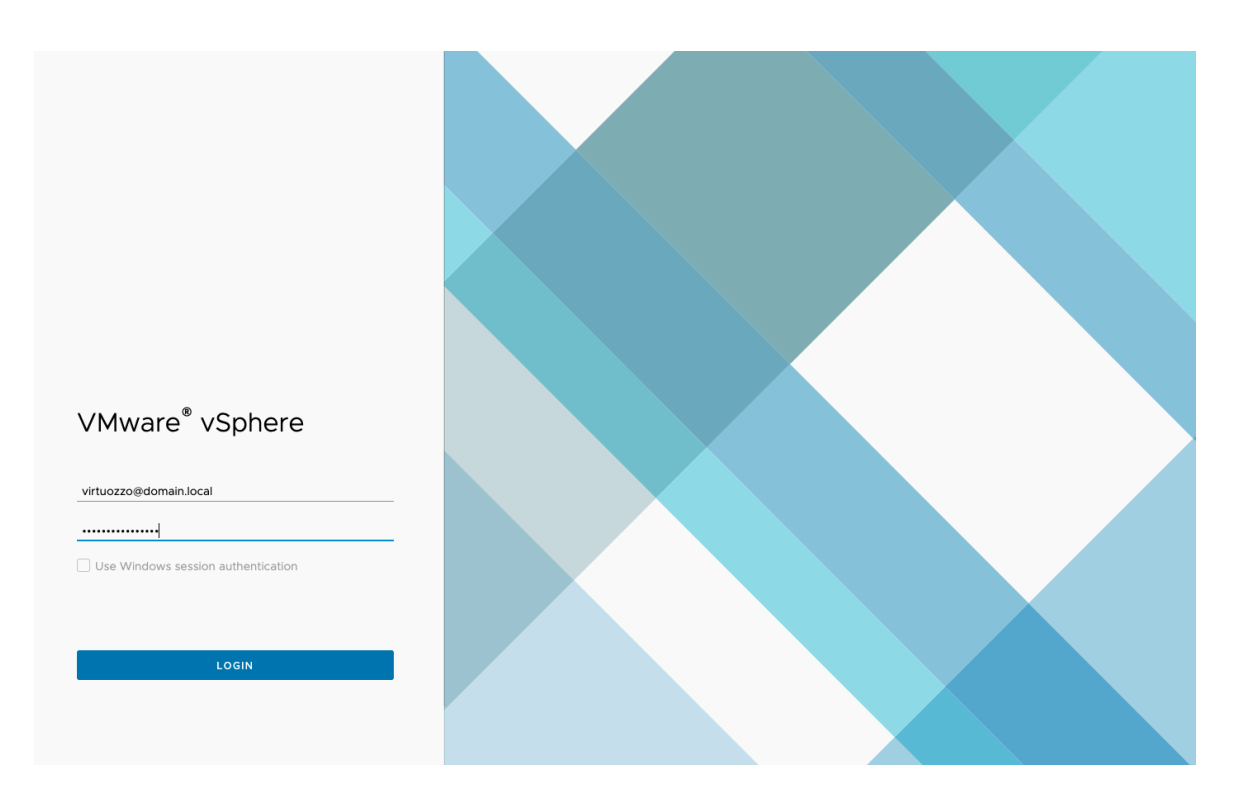

 Create a user, in this example we will create a user named hystax-user. On your VMware vCenter client go to Administration > Single Sign On > Users and Groups, select your domain in the Domain drop-down menu and click ADD.

| Solutions 🗸                             | ADD EDIT DEL        | ETE MORE Y         |                               |           |    |             |          |   |          |   |               |
|-----------------------------------------|---------------------|--------------------|-------------------------------|-----------|----|-------------|----------|---|----------|---|---------------|
| Client Plugins                          |                     |                    |                               |           |    |             |          |   |          |   |               |
| vCenter Server Extensions               | Username            | Add Llook          |                               |           |    | Description | T Locked | т | Disabled | Ŧ | Domain 🕇      |
| Deployment 🗸 🗸                          | Оки                 | Add User           |                               |           | ×  |             | No       |   | No       |   | vsphere.local |
| System Configuration                    | Administrator       |                    |                               |           |    |             | No       |   | No       |   | vsphere.local |
| Customer Experience Improvement Program | • hystax-acura      | Lisername *        | burtay, agura                 |           |    |             | No       |   | No       |   | vsphere.local |
| Client Configuration                    |                     | Osemane            | Trystax-acura                 |           |    |             | No       |   | No       |   | vsphere.local |
| Support                                 | 6c5-9da0-1ed79a05fb | Password *         | •••••                         | Û         |    |             | No       |   | No       |   | vsphere.local |
| Upload File to Service Request          |                     | Confirm Password * | •••••                         |           |    |             |          |   |          |   |               |
| Certificates                            |                     | First Name         | Migration                     |           |    |             |          |   |          |   |               |
| Certificate Management                  |                     | Last Name          | User                          |           |    |             |          |   |          |   |               |
| Single Sign On 🗸 🗸                      |                     | Email              | migration-user@virtuozzc      |           |    |             |          |   |          |   |               |
| Users and Groups                        |                     |                    | -                             |           |    |             |          |   |          |   |               |
| Configuration                           |                     | Description        | This user will be used by the | ne Hystax |    |             |          |   |          |   |               |
|                                         |                     |                    | Acura solution to access th   | ne Source |    |             |          |   |          |   |               |
|                                         |                     |                    | cloud resources.              |           | 10 |             |          |   |          |   |               |
|                                         |                     |                    |                               |           |    |             |          |   |          |   |               |
|                                         |                     |                    |                               |           | _  |             |          |   |          |   |               |
|                                         |                     |                    | CAN                           | CEL ADI   | D  |             |          |   |          |   |               |
|                                         |                     |                    |                               |           |    |             |          |   |          |   |               |
|                                         |                     |                    |                               |           |    |             |          |   |          |   |               |
|                                         |                     |                    |                               |           |    |             |          |   |          |   |               |
|                                         |                     |                    |                               |           |    |             |          |   |          |   |               |
|                                         |                     |                    |                               |           |    |             |          |   |          |   |               |
|                                         |                     |                    |                               |           |    |             |          |   |          |   |               |

- 3. Create a role, we will clone the role VMware Consolidated Backup user and name it Hystax-HVRAgent. On Administration tab, go to Access Control > Roles, select VMware Consolidated Backup user, and click CLONE. Give it a meaningful name and ensure it has the following permissions selected:
  - Virtual machine Configuration Disc Lease

- Virtual machine Provisioning Allow read-only disk access
- Virtual machine Provisioning Allow virtual machine files upload
- Virtual machine Snapshot management Create snapshot
- Virtual machine Snapshot management Remove Snapshot
- Virtual machine Configuration Disc change tracking

| Role name                       |                                    |      |          |        |
|---------------------------------|------------------------------------|------|----------|--------|
| HRVAgent-Role                   |                                    |      |          |        |
| Description                     |                                    |      |          |        |
| Used by the Consolidated Backup | u utility                          |      |          |        |
|                                 |                                    |      |          |        |
|                                 |                                    |      |          |        |
| Show Selected V                 | Select all                         | Show | Selected | $\sim$ |
| Virtual machine                 | Change Configuration               |      |          |        |
|                                 | Acquire disk lease                 |      |          |        |
|                                 | Toggle disk change tracking        |      |          |        |
|                                 | Provisioning                       |      |          |        |
|                                 | Allow read-only disk access        |      |          |        |
|                                 | Allow virtual machine files upload |      |          |        |
|                                 | Snapshot management                |      |          |        |
|                                 | Create snapshot                    |      |          |        |
|                                 | Remove snapshot                    |      |          |        |
|                                 |                                    |      |          |        |

Assign the role to the user. Go to Inventory > Permissions, select the previously created user, and click
 Edit. Search for the newly created role and add the role to the user.

| Change Rol | e vmwvc.demo-virtuozzo.com | ×      |
|------------|----------------------------|--------|
| Domain     | VSPHERE.LOCAL              |        |
| User/Group | hystax-acura               |        |
| Role       | HRVAgent-Role              | $\sim$ |
|            | Propagate to children      |        |
|            |                            |        |
|            | CANCEL                     |        |

At this point, the **hystax-acura** user has the necessary permissions to perform the migrations.

### 2.2 Deploying HVRAgent on VMware ESXi Hypervisor

There are three types of replication agents:

- VMware agent an external agent to replicate VMware virtual machines without installing any software directly on VMs. Please refer that the agent requires access to VMware CBT API and network access to vCenter or ESXi host is mandatory. *Note that the agent from the same ova template must be deployed to all ESXi hosts where machines need to be protected.*
- **Windows agent** an internal agent which can be deployed to any number of customer Windows virtual or physical machines.
- **Linux agent** an internal agent which can be deployed to any number of customer Linux virtual or physical machines.

As we are performing a migration from VMware as the Source Cloud Platform, we will be using the VMware Agent. When any of the agents are deployed, the machine with it (or all machines on the same ESXi host

where the agent is located) will appear in Hystax Acura Control Panel under customer dashboard in the **Discovered** state.

1. Login to the Hystax Acura portal by going to https://floating-ip-acura-instace.

| 🛝 hystax                                       |  |
|------------------------------------------------|--|
| user-defined-on-step1-of-installation-wizzard  |  |
|                                                |  |
|                                                |  |
| Login                                          |  |
| Login<br>© 2022   Hystax   All rights reserved |  |

2. Click on the customer you wish to perform the migration for, in our example we will be performing a migration from VMware as Source Cloud to Virtuozzo Hybrid Infrastructure platform. Any time you wish to go back to the main menu click on the Hystax logo on the top left.

| Hystax Acura   Virtuozzo |            |             |             | 🤔 ? Menu -               |
|--------------------------|------------|-------------|-------------|--------------------------|
| 쯓 Customers<br>1         | Q Machines | Cloud Sites |             |                          |
| 출 Customers              |            |             |             | Manage Clouds            |
|                          |            |             |             | Search 2                 |
| Name                     | Machines   |             |             |                          |
| TriangleCakes            | 2          | 0           | Edit Delete |                          |
| Add                      |            |             |             | Showing 1 to 1 of 1 rows |

3. Click Install agents.

| © Smart Cloud Migration                                                                                                    |  |
|----------------------------------------------------------------------------------------------------|--|
| Install agents         Configure replication settings         Create Migration plan         Run test Migration         Cutover |  |
|                                                                                                    |  |
| Add Migration plan Create a Migration plan to use it for launching replicated machines in the target cloud                     |  |
| 쓝 Machines Groups                                                                                                    |  |
| Default                                                                                                    |  |
|                                                                                                    |  |

4. Select the VMware agent and click **Next**.

| Download agents                                              | Age                                                                                                    | 2<br>Step 2<br>mt selection |                                                                                                    | 3<br>Step 3<br>Agent settings | Step 4<br>Pepiloation Instructions |
|--------------------------------------------------------------|----------------------------------------------------------------------------------------------------|-----------------------------|----------------------------------------------------------------------------------------------------|-------------------------------|------------------------------------|
| On this step, select an agent type, which will replicate the | machines. When all of the above is d<br>External agents are deployed<br>on a hypervisor twell and can<br>operate with multiple VMs. | one, you can move furt      | her and click 'Next'.<br>Internal agents are de<br>into VMs/bare metal n<br>therefore, do not rely<br>hypervisors/storage. | koyed<br>achines,<br>n        |                                    |
|                                                              |                                                                                                    |                             |                                                                                                    |                               | Previous                           |

5. You will be asked to provide credentials for the vSphere environment. Provide the credentials created previously.

| Download agents                                                    | •                                                                   | •                                                                | •                                  |
|--------------------------------------------------------------------|---------------------------------------------------------------------|------------------------------------------------------------------|------------------------------------|
| 1                                                                  | 2                                                                   | 3                                                                | 4                                  |
| Step 1<br>Customer selection                                       | Step 2<br>Agent selection                                           | Step 3<br>Agent settings                                         | Step 4<br>Replication instructions |
| In this step, select a group, where replicated machines will be au | tomatically added to. If required, configure vSphere access setting | s for VMware replication. When all of the above is done, you can | move further and click 'Next',     |
|                                                                    |                                                                     |                                                                  |                                    |
| achines group                                                      |                                                                     |                                                                  |                                    |
| Default                                                            |                                                                     |                                                                  |                                    |
|                                                                    |                                                                     |                                                                  |                                    |
| Desistered \0.0 uses uSphere                                       |                                                                     |                                                                  |                                    |
| negistered viviware vopriere                                       |                                                                     |                                                                  |                                    |
| Platform                                                           | VMware-to-VHI                                                       |                                                                  |                                    |
| New VMware vSphere                                                 |                                                                     |                                                                  |                                    |
| Platform Name                                                      | VMware-to-VHI                                                       |                                                                  |                                    |
| Endpoint                                                           | ip-of-your-vCenter                                                  |                                                                  |                                    |
| Login                                                              | hystax-user                                                         |                                                                  |                                    |
| Password                                                           |                                                                     |                                                                  |                                    |
|                                                                    |                                                                     |                                                                  |                                    |

6. Now download the OVA file and deploy it on each ESXi host in your VMware cluster that you want to migrate workloads from.

| Download agents                                                                                                    |                                                                    |                                                                  |                                                                  |
|----------------------------------------------------------------------------------------------------|--------------------------------------------------------------------|------------------------------------------------------------------|------------------------------------------------------------------|
| 1                                                                                                    | 2                                                                  | 3                                                                | 4                                                                |
| Step 1                                                                                                    | Step 2                                                             | Step 3                                                           | Step 4                                                           |
| Customer selection                                                                                                    | Agent selection                                                    | Agent settings                                                   | Replication instructions                                         |
| Download Agent<br>Instructions<br>1. Download agent OVA file using the link above and deploy it<br>2. Launch deployed VMs (agents) to protect machines on each | on each ESXI host in your VMware cluster you want to replicate.    |                                                                  |                                                                  |
| Machines will be detected and shown in a target group in a few m<br>replicating them.                                                                          | nutes after agent deployment and launch. By default, all discovere | d machines will have 'Discovered' status. Select machines you wa | ant to replicate and use 'Actions -> Start Replication' to start |
|                                                                                                    |                                                                    |                                                                  | Previous                                                         |

- 7. Deploy the agent:
  - 7.1. Use the **Deploy OVF Template** wizard to deploy the HRVAgent. Right click on the ESXi server you would like to deploy the agent. You'll need to repeat this procedure for each ESXi server available that you wish to migrate workloads from.

| — "Cobo   | Actions - 192.168.122.138 |                                                                                                    |    |
|-----------|---------------------------|----------------------------------------------------------------------------------------------------|----|
|           | 🔂 New Virtual Machine     |                                                                                                    | Ť  |
|           | 😴 Deploy OVF Template     | 92.168.122.138 ACTIONS                                                                                |    |
| றை        | 🗷 New Resource Pool       | ary Monitor Configure Permissions VMs Resource Pools Datastores Networks Updates                      |    |
| v 🔗 vmwvc | Et New vApp               |                                                                                                    |    |
| ~ 🗈 VM    | ្រី Import VMs            | D EDIT DELETE                                                                                         |    |
|           | Maintenance Mode          | User/Group 1 T Role T Defined In T                                                                    |    |
| Ý 🖬 '     | Maintenance Mode          | 2 VSPHERELOCAL\Administrator 20 vmwvc.demo-virtuozzo.co                                               |    |
|           | Connection                | 巻 VSPHERE_LOCAL\Administrators Administrator Global Permission                                        | 1  |
|           | Power                     | 格 VSPHERELOCAL\AutoUpdate AutoUpdateUser Global Permission                                            | 1  |
|           | Certificates              | 🙎 VSPHERELOCAL\hystax-acura HRVAgent-Role 🙆 vmwvc.demo-virtuozzo.co                                   | 1  |
|           | Storage                   | 巻 VSPHERELOCAL\NsxAdministrators NSX Administrator Global Permission                                  |    |
|           | 🔮 Add Networking          | 格 VSPHERELOCAL\NsxAuditors NSX Auditor Global Permission                                              |    |
|           | Host Profiles             | 称 VSPHERELOCAL\NsxVIAdministrators NSX VI Administrator Global Permission                             |    |
|           | Export System Logs        | 巻 VSPHERELOCAL\RegistryAdministrators Content Library Registry administrator (sampl Global Permission |    |
|           | Decenfigure for uSpher    | 巻 VSPHERE.LOCAL\SyncUsers SyncUsers Global Permission                                                 |    |
|           | Reconfigure for vapiter   | Li Bad Millann - K. C. L. (2. N                                                                       | 2  |
|           | C Assign License          |                                                                                                    | -  |
| V Recent  | Settings                  |                                                                                                    | -  |
| Recent    | Move To                   |                                                                                                    |    |
| Task Name | Tags & Custom Attribut    | T Status T Details T Initiator T Cueved Y Start Time ↓ T Completion Time                              | -  |
|           | Remove from Inventory     |                                                                                                    |    |
|           |                           | 1                                                                                                    | em |

7.2. Select Local file, click Upload files, and choose the OVA file.

| Deploy OVF Template         | Select an OVF template $\times$                                                                                                    |
|-----------------------------|----------------------------------------------------------------------------------------------------|
| 1 Select an OVF template    | Select an OVF template from remote URL or local file system<br>Enter a URL to download and install the OVF package from the Internet, or browse to a location accessible from your computer,<br>such as a local hard drive, a network share, or a CD/DVD drive. |
| 2 Select a name and folder  | Ourl                                                                                                    |
| 3 Select a compute resource | http://remoteserver-address/filetodeploy.ovf   .ova                                                                                                    |
| 4 Review details            | Local file                                                                                                    |
| 5 Select storage            | UPLOAD FILES HVRAgent-VMware-to-VHI-606a9b9b-2809-47dc-866f-e66cb666f5ae.ova                                                                                                    |
| 6 Ready to complete         |                                                                                                    |
|                             |                                                                                                    |
|                             |                                                                                                    |
|                             | CANCEL NEXT                                                                                                    |

7.3. Follow the deployment wizard and provide the necessary information (compute resource, storage, networks) HVRAgent. The HVRAgent should be able to access the vCenter internal IP.

| Deploy OVF Template         | Ready to comp                     | lete                                                       |        |      | ×      |
|-----------------------------|-----------------------------------|------------------------------------------------------------|--------|------|--------|
|                             | ✓ Select a compute reso           | urce                                                       |        |      |        |
| 1 Select an OVF template    | Resource                          | 192.168.122.138                                            |        |      |        |
| 2 Select a name and folder  | ✓ Review details<br>Download size | 1.0 GB                                                     |        |      |        |
| 3 Select a compute resource | imes Select storage               |                                                            |        |      |        |
| 4 Review details            | Size on disk                      | 53.0 GB                                                    |        |      |        |
|                             | Storage mapping                   | 1                                                          |        |      |        |
| 5 Select storage            | All disks                         | Datastore: datastore1; Format: Thick provision lazy zeroed |        |      |        |
| 6 Select networks           | $\vee$ Select networks            |                                                            |        |      |        |
|                             | Network mapping                   | 1                                                          |        |      |        |
| 7 Ready to complete         | VM Network                        | VM Network                                                 |        |      |        |
|                             | IP allocation settings            |                                                            |        |      |        |
|                             | IP protocol                       | IPV4                                                       |        |      |        |
|                             |                                   |                                                            | CANCEL | ВАСК | FINISH |

8. Once the HVRAgent VM is up, check the console and verify all is correct.

| Docker status: Ok Image status: Ok Agent status: Ok Connection to VMware: Connected                                                                                                    |
|----------------------------------------------------------------------------------------------------|
| HVRAgent stopped<br>Detect base image in progress<br>Base image found<br>Starting HVRAgent in progress<br>HVRAgent started<br>2022-05-23 10:15:01,533:INFO: Hystax Acura VMware machine DR Agent - Version 3.7.245<br>2022-05-23 10:15:01,534:INFO: Quiesce strategy: QuiesceStrategy.enforce<br>HVRAgent stopping in progress<br>HVRAgent stopped<br>Detect base image in progress<br>Base image found<br>Starting HVRAgent in progress<br>HVRAgent started<br>2022-05-23 10:16:05,632:INFO: Hystax Acura VMware machine DR Agent - Version 3.7.245<br>2022-05-23 10:16:05,633:INFO: Quiesce strategy: QuiesceStrategy.enforce<br>HVRAgent stopping in progress |
| HVRAgent stopped<br>Detect base image in progress<br>Base image found<br>Starting HVRAgent in progress<br>HVRAgent started<br>2022-05-23 10:17:09,969:INFO: Hystax Acura VMware machine DR Agent - Version 3.7.245<br>2022-05-23 10:17:09,970:INFO: Quiesce strategy: QuiesceStrategy.enforce                                                                                                    |
| <pre>     Io console &gt;</pre>                                                                                                    |

9. Click on the Hystax logo on the top left and on the customer, you'd like to manage. You will see the machines running on your ESXI server have been discovered.

| Clo<br>Clo | ud Sites  |                                              | Machines Groups                                 |                             | P Machines    |                |                    |               |        |                      |
|------------|-----------|----------------------------------------------|-------------------------------------------------|-----------------------------|---------------|----------------|--------------------|---------------|--------|----------------------|
| ⊗s         | mart Cl   | loud Migration                               |                                                 |                             |               |                |                    |               |        | ж                    |
|            |           |                                              | Install agents Replicate machines               | Configure replication setti | ings Create M | ligration plan | Run test Migration | Cutover       |        |                      |
| Add I      | ligration | n plan Create a Migration plan to use it for | launching replicated machines in the target clo | ud                          |               |                |                    |               |        | Manage Clouds        |
| # N        | lachine   | es Groups                                    |                                                 |                             |               |                |                    |               |        | ***                  |
| De         | fault     |                                              |                                                 |                             |               |                |                    |               |        | default              |
|            |           |                                              |                                                 |                             |               |                |                    |               | Search | S                    |
|            | 0         | Name                                         | IP addresses                                    | \$ Size                     | ¢             | Status         |                    | Last Snapshot |        | Actions              |
|            | 0         | Jenkins                                      |                                                 |                             | •             | Discovered     |                    |               |        |                      |
|            | 0         | vCenter-demo-hystax                          |                                                 |                             | •             | Discovered     |                    |               |        |                      |
| s          | elected   | rows count: 0                                |                                                 |                             |               |                |                    |               | Show   | ing 1 to 2 of 2 rows |
| Ac         | d Group   | Bulk actions *                               |                                                 |                             |               |                |                    |               |        |                      |
|            |           |                                              |                                                 |                             |               |                |                    |               |        |                      |

10. Click on **Start Replication**. If everything is correctly configured, replication of the remote instance will start on your target cloud. Replication will take some time, depending on how much data will be replicated and the connection between your source and target cloud.

| Default  |                     |              |           |    |            |          |                | default 🚥   | ~  |
|----------|---------------------|--------------|-----------|----|------------|----------|----------------|-------------|----|
|          |                     |              |           |    |            | s        | earch          | S           | ;  |
| D        | Name                | IP addresses | s 🍦 Size  | ÷  | Status     | 🔶 Last S | apshot         | + Actions   | 5  |
| 0        | Jenkins             |              |           | •  | Discovered |          |                | •••         |    |
| <b>0</b> | vCenter-demo-hystax |              |           | •  | Discovered |          | Move to anot   | her Group   |    |
| Selected | rows count: 0       |              |           |    |            |          | Park           |             | ** |
|          |                     |              |           |    |            |          | Start Replica  | tion        |    |
| dd Group | Bulk actions 🔺      |              |           |    |            |          | Edit Replicati | on settings |    |
|          |                     |              |           |    |            |          | Delete Machi   | ne          |    |
|          |                     |              |           |    |            |          |                |             |    |
|          |                     |              |           |    |            | Sea      | rch            |             | _  |
|          | Name                | IP addresse  | es 🔶 Size | \$ | Status     | 🔶 Las    | t Snapshot     | Act         | io |
|          |                     |              |           | -  |            |          |                |             |    |

11. Wait until the instance is synced.

|  | Name    | IP addresses   🍦 | Size 🔶      | Status | Þ | Last Snapshot          | ¢ | Actions |
|--|---------|------------------|-------------|--------|---|------------------------|---|---------|
|  | Jenkins | 192.168.122.193  | 14.9 GB 🏾 🔵 | Synced |   | 05/23/2022 12:27<br>PM |   |         |

12. While the image is being synced, let's create a target network (the network that will be used by our instance on the replicated target cloud). Go to your VHI self-service portal on **"vhi-admin-panel-fqdn:8800**" and login to the target project.

| Virtuozzo               |   |
|-------------------------|---|
|                         |   |
| Sign in                 |   |
| Domain<br>Ringo-Cloud   |   |
| Login<br>migration-user |   |
| Password                | ÷ |
| Sign in                 |   |
|                         | _ |

13. Once you've logged in, check the **Virtual machines** tab and you will see that the Acura cloud agent has been deployed automatically.

| Name 🕇                      | Status $\downarrow$ | IP address   | vCPUs 4 | RAM ↓ | Storage U | Volumes | ٥ |
|-----------------------------|---------------------|--------------|---------|-------|-----------|---------|---|
| Target Project1_cloud_agent | Active              | 192.168.3.54 | 2       | 4 GIB | 8 GIB     | 1       |   |

14. Go to **Networks**, click **Create virtual network**, and follow the steps. I will create the network using exactly the same CIDR (172.31.32.0/20) as the instance being replicated. You could use any other network CIDR, this is just to show an example of a migration with exactly the same IP address source and remote.

15. Add a migration plan. Start by adding a machine. Click on the ellipsis icon "...", then click Add machine> Default, and select discovered machine.

| Add Migration plan     |             |          |         | ×    |
|------------------------|-------------|----------|---------|------|
| Name*                  |             |          |         |      |
| Basic Expert           |             |          |         |      |
| Devices & Ranks        |             | Subnets* |         | +    |
| :: Rank 0 – 0 machines |             | ~ ~      |         |      |
|                        | Add machine | Default  | Jenkins |      |
|                        |             |          |         |      |
|                        |             |          |         |      |
|                        |             |          | Close   | Save |

16. Next, configure the subnets for your new instance. Expand the view for your instance. You will see information regarding Machine ID, Flavor (important to check the flavor you choose have enough resources for your instance), and Port (network). Also, on the left you'll see information regarding the network to be used.

| Name*               | jenkins-migration     |                  |   |                |   |
|---------------------|-----------------------|------------------|---|----------------|---|
| Basic Expert        |                       |                  |   |                |   |
| evices & Ranks      |                       |                  |   | Subnets*       |   |
| :: Rank 0 – 1 machi | nes                   |                  | ^ | subnet_0       | Ê |
| :: Jenkins – xlarge | e, 1 ports            |                  | ^ | Subnet ID*     |   |
| Machine ID*         | 526cd8b4-4b31-3620-e0 | 065-8ec17715dd52 |   | Subnet ID      | • |
| Flavor name*        | xlarge                |                  |   | 172.31.32.0/20 |   |
| # Port name         | * Port subnet*        | Port ip          |   |                |   |
| 1 port_0            | subnet_0              | × 172.31.44.76   | â |                |   |
|                     |                       |                  |   |                |   |
|                     |                       |                  |   |                |   |

We will replace the Flavor name with one that is available on our cloud. You can check available flavors by going to **Virtual machines** and **Flavors**. Also, we will find the subnet ID

for our newly created network and paste it there.

- 17. Source the information regarding the subnet ID.
  - 17.1. Login to your Virtuozzo Hybrid Infrastructure Admin panel via SSH.
  - 17.2. Source the admin-openrc.sh file.

# source /etc/kolla/admin-openrc.sh

17.3. Run the command openstack network list --insecure and identify the subnet ID.

| [root@~]# openstack network list                                                                                                    | insecure                                                                                                    |                                                                                                    |   |
|----------------------------------------------------------------------------------------------------|----------------------------------------------------------------------------------------------------|----------------------------------------------------------------------------------------------------|---|
| I ID                                                                                                    | l Name                                                                                                    | Subnets                                                                                                    |   |
| 0845987c-9f6b-4f66-b309-a3020c4bbf39<br>2028c210-b2ad-4bdb-abbc-57c18b0f66f3<br>40460bdb6-edf-4c8a.87613-3f90d6d6f31<br>467c893d-f141-4645-86d6-de8c1bced23e<br>9fad0052-fc80-4150-9dd5-d0b3daf4b3c<br>(f21ac0f-ec6f-4d7b-afc6-3aa6413412af<br>ec8d6f59-e7ee-4633-a317-18134a3d523e | migrated-vm-network<br>HA network tenant c7a06cdd102c419d98365448757472b0<br>I vm-network<br>External<br>J public<br>HA network tenant 15afdf824c534233b036ff3bf9375879<br>I vm-network | 05afbd8d-2293-42b6-a4b7-38e70bb5fb9a           1971634D-8062-4404-813a-40657240510           07208671-6ce-4349-948b.86ef297a3279           708db671-ce-4349-948b.86ef297a3279           70ddbfca-d4b9-4885-84a2-8636792f39cb, ab5e7524-47b5-4d87-8f2a-7e19c5d4e3f3           825c3066-3989-4572-946d-02520268bed9, fc61fa16-508c-4d03-9201-fbf24ce6cfb1           0fcc2876-040-4466F-808c-ff699315be           0fcc2876-040-4466F-808c-ff699315be           16c208fd-1158-4648-af21-01ef653c8af0 | + |

#### 18. Add the subnet ID.

| lame*              | jenkins-migration     |                  |   |                         |             |
|--------------------|-----------------------|------------------|---|-------------------------|-------------|
| Basic Expert       |                       |                  |   |                         |             |
| evices & Ranks     |                       |                  |   | Subnets*                |             |
| :: Rank 0 – 1 mach | ines                  |                  | ^ | subnet_0                | Ê           |
| :: Jenkins – xlarg | e, 1 ports            |                  | 🔺 | Subnet ID*              |             |
| Machine ID*        | 526cd8b4-4b31-3620-e0 | )65-8ec17715dd52 |   | 05afbd8d-2293-42b6-a4b7 | -3 <b>-</b> |
| Elavor name*       |                       |                  |   | CIDR*                   |             |
| # Port name        | Port subnet*          | Port ip          |   | 172.31.32.0/20          |             |
| 1 port_0           | subnet_0              | ~ 172.31.44.76   | â |                         |             |
|                    |                       |                  |   |                         |             |
|                    |                       |                  |   |                         |             |

19. Add a secondary Port. Add a subnet by clicking the "+" button on the **Subnets** section, we will be adding a floating IP.

| me*                 | jenkins-migration         |                                  |                  |             |
|---------------------|---------------------------|----------------------------------|------------------|-------------|
| asic Expert         |                           |                                  |                  |             |
| ices & Ranks        |                           |                                  | Subnets*         |             |
| Rank 0 – 1 machin   | es                        |                                  | subnet_0         |             |
| :: Jenkins – xlarge | , 1 ports                 |                                  | Subnet ID*       |             |
| Machine ID*         | 526cd8b4-4b31-3620-e065-8 | Add port                         | 05afbd8d-2293-42 | b6-a4b7-3 - |
| Flavor name*        | xlarge                    | Add boot delay                   | CIDR*            |             |
| # Port name*        | Port subnet*              | Move to another Rank <b>&gt;</b> |                  |             |
| 1 port_0            | subnet_0 ~                | Delete machine                   | Name             |             |
|                     |                           |                                  | Subnet ID*       |             |
|                     |                           |                                  | Subnet ID        | •           |
|                     |                           |                                  | CIDR*            |             |
|                     |                           |                                  | CIDR             |             |
|                     |                           |                                  |                  |             |

20. Click on the **Subnet ID\*** drop down menu for your new subnet and select the Public IP you wish to use. By leaving the **Port IP** field blank you are specifying DHCP. Provide a name for the plan and click **Save**.

| Name*       |                | jenkins-migration       |                |   |                            |   |
|-------------|----------------|-------------------------|----------------|---|----------------------------|---|
| Basic       | Expert         |                         |                |   |                            |   |
| evices & Ra | nks            |                         |                |   | Subnets*                   |   |
| :: Rank 0 - | -1 machine     | 98                      |                | 🔨 | subnet_0                   | Ī |
| :: Jenkir   | ns – xlarge,   | 2 ports                 |                | ^ | Subnet ID*                 |   |
| Machine     | I <b>D</b> * 5 | i26cd8b4-4b31-3620-e065 | 5-8ec17715dd52 |   | 05afbd8d-2293-42b6-a4b7-3  | • |
| Flavor na   | me*            | xlarge                  |                |   | CIDR*<br>172.31.32.0/20    |   |
| #           | Port name*     | Port subnet*            | Port ip        |   |                            |   |
| 1           | port_0         | subnet_0 ~              | 172.31.44.76   | Ē | public                     |   |
| 2           | port_1         | public ~                | Port IP        | â | Subnet ID*                 |   |
|             |                |                         |                |   | fc61fa16-508c-4d03-9201-fb | • |
|             |                |                         |                |   | CIDR*                      |   |
|             |                |                         |                |   | 192.168.3.0/24             |   |

21. Click on **Run test migration** and select the migration plan.

|                                                                    | 2                     | 3                         |
|--------------------------------------------------------------------|-----------------------|---------------------------|
| Step 1                                                             | Step 2                | Step 3                    |
| Select Customer                                                    | Select Migration plan | Setup Cloud Site settings |
|                                                                    |                       |                           |
| Select All                                                         |                       |                           |
| Select All<br>grigonian jenkins-migration<br>Custom Migration Plan |                       |                           |

22. Create a cloud site by giving a name, a cloud site is a way to logically group a migration plan with a

snapshot to be used for the migration. Give the Cloud Site a name, select a snapshot and click on **Run migration**.

|                                                           | Step 1                                                                                          | Step                                                   | 2                                           | Step 3                                                                 |            |  |  |  |
|-----------------------------------------------------------|-------------------------------------------------------------------------------------------------|--------------------------------------------------------|---------------------------------------------|------------------------------------------------------------------------|------------|--|--|--|
| Sel                                                       | lect Customer                                                                                   | Select Migrat                                          | ion plan                                    | Setup Cloud Site settings                                              |            |  |  |  |
| n this step, spe<br>orrectness of all<br>ninutes your Clo | cify a name for future Cloud<br>I configurations of future Clo<br>ud Site will be ready for wor | Site, select a snapsh<br>ud Site. When all of th<br>k. | ot to migrate your b<br>ne above is done, c | pusiness application to and chec<br>lick the button "Start" and in sev | k<br>'eral |  |  |  |
| loud Site Nam                                             | e                                                                                               |                                                        |                                             |                                                                        |            |  |  |  |
| Jenkins-Cloud-                                            | -Site                                                                                           |                                                        |                                             |                                                                        |            |  |  |  |
| n an als at times                                         |                                                                                                 |                                                        |                                             |                                                                        |            |  |  |  |
| napsnot time                                              |                                                                                                 |                                                        |                                             |                                                                        |            |  |  |  |
| 05/23/2022 12                                             | :53 PM                                                                                          |                                                        |                                             |                                                                        |            |  |  |  |
| inal Migration                                            | plan                                                                                            |                                                        |                                             |                                                                        |            |  |  |  |
| Machines                                                  |                                                                                                 |                                                        |                                             |                                                                        | ~          |  |  |  |
|                                                           |                                                                                                 |                                                        |                                             | Search                                                                 |            |  |  |  |
| Name                                                      | IP Address                                                                                      | Flavor                                                 | Rank                                        | Subnet                                                                 | ÷          |  |  |  |
| Jenkins                                                   | 172.31.44.76                                                                                    | xlarge                                                 | 0                                           | subnet_0, public                                                       |            |  |  |  |
|                                                           |                                                                                                 |                                                        |                                             | Showing 1 to 1 of                                                      | 1 rows     |  |  |  |
|                                                           |                                                                                                 |                                                        |                                             |                                                                        |            |  |  |  |
|                                                           |                                                                                                 |                                                        |                                             |                                                                        |            |  |  |  |

If all went well you will see your replicated instance available on your target cloud. When you are done reviewing the migration test you can delete the resources, by deleting the cloud site, then you can redo the migration, or you could detach.

|                  | •            |        |                      |   |         |         |  |
|------------------|--------------|--------|----------------------|---|---------|---------|--|
| Virtual machines | Hystax Acura | Active | 192.168.100.182      | 8 | 25 GiB  | 50 GiB  |  |
| Network          | 🕅 Jenkins    | Active | 172.31.44.76, 192.16 | 1 | 512 MiB | 0 bytes |  |
|                  |              |        |                      |   |         |         |  |

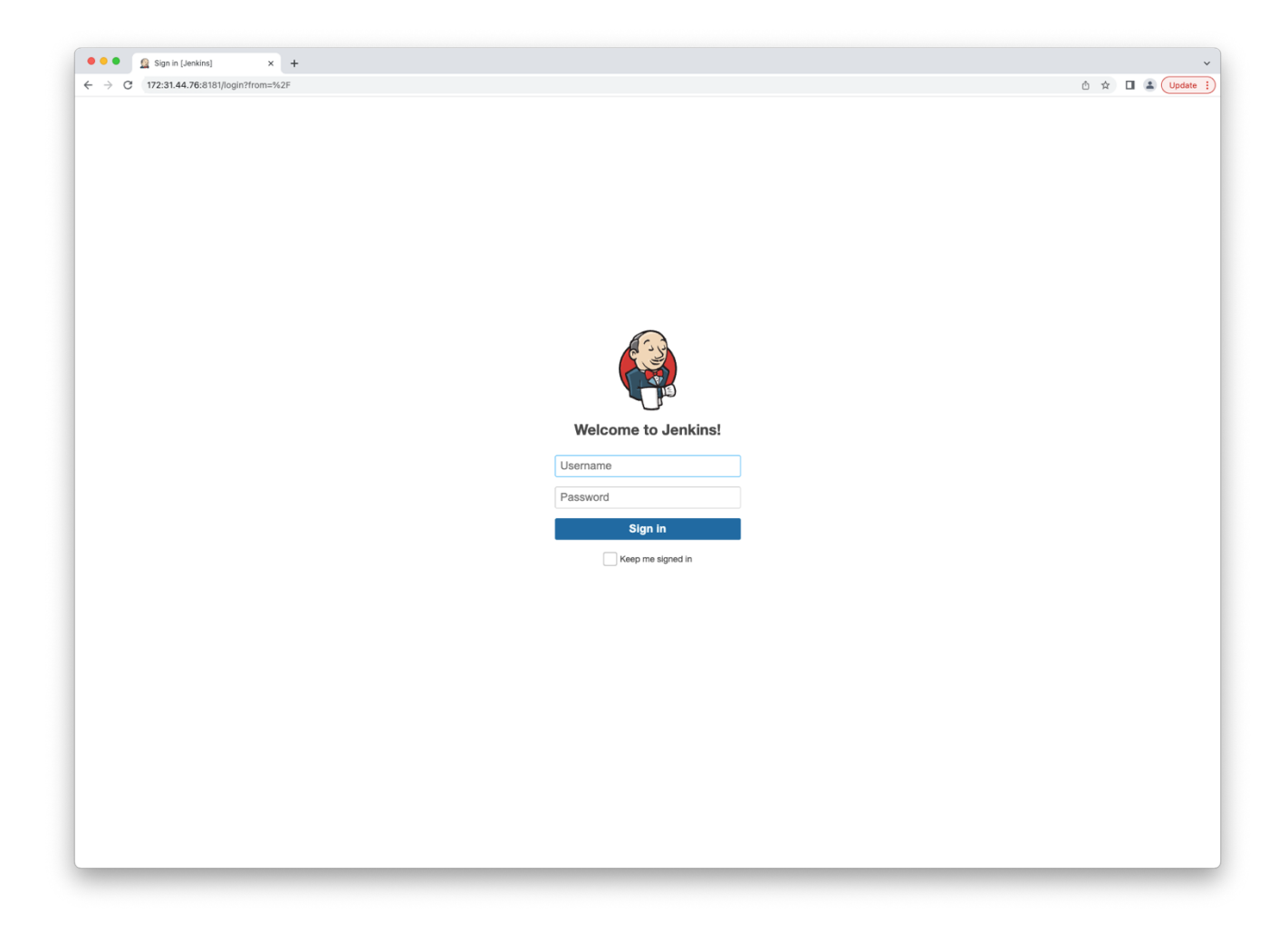

For the final cutover, just detach Hystax Acura from the migration and Hystax Acura will stop tracking any resources belonging to this migration.

|                    | -<br>1       | Machines running |       |                              |                        |          |                    |      |                  |                 |      |            |        |        |    |        |             |
|--------------------|--------------|------------------|-------|------------------------------|------------------------|----------|--------------------|------|------------------|-----------------|------|------------|--------|--------|----|--------|-------------|
|                    | jeı          | nkins-cloud      | -site | 9                            |                        |          |                    |      |                  |                 | l    | Detach     |        | Delete |    |        |             |
|                    | State<br>Run | e<br>nning       |       |                              | Project ID<br>c57dd14d | c08bc4d6 | 780ab1787774fd6    | ie8  | Snapsh<br>05/23/ | ot<br>2022 12:5 | 6 PM |            |        |        |    |        |             |
|                    | 6            | - Machines       |       |                              |                        |          |                    |      |                  |                 |      |            |        |        |    |        |             |
|                    |              |                  |       |                              |                        |          |                    |      |                  | Searc           | ſ    |            |        | C      |    |        |             |
|                    |              | Name             | •     | IP Address                   | Flavor                 |          | Subnet             | Sna  | pshot            |                 | Sta  | tus        | Act    | tions  |    |        |             |
|                    |              | Jenkins          |       | 192.168.3.56<br>172.31.44.76 | tiny                   |          | subnet_0<br>public | 05/2 | 23/2022 12:2     | 27 PM           | Acti | ve         | -      |        |    |        |             |
|                    |              |                  |       |                              |                        |          |                    |      |                  |                 | Show | ing 1 to 1 | 1 of 1 | rows   |    |        |             |
|                    |              |                  |       |                              |                        |          |                    |      |                  |                 |      |            |        |        |    |        |             |
|                    |              |                  |       |                              |                        |          |                    |      |                  |                 |      |            |        |        |    |        |             |
| Cloud Sites        |              |                  |       |                              |                        |          |                    |      |                  |                 |      |            |        |        |    |        |             |
|                    |              |                  |       |                              |                        |          |                    |      |                  |                 |      | Sea        | arch   |        |    |        |             |
| Name               |              |                  |       |                              |                        | State    | Ð                  |      |                  |                 | ¢    | Actio      | ns     |        |    |        |             |
| jenkins-cloud-site | )            |                  |       |                              |                        | Deta     | ching              |      |                  |                 |      | Edit       | D      | elete  |    |        |             |
|                    |              |                  |       |                              |                        |          |                    |      |                  |                 |      |            |        | Showi  | າເ | ; 1 to | 3 1 to 1 of |

Now you can manage your resources from VHI as you would normally do.

#### **CHAPTER 3**

r

# Providing Access to Hystax Acura Portal

In order to allow users to manage their migration workloads, we can create a user with project scope from the Hystax Acura web interface.

 Login to the Hystax Acura Solution web interface and click on the Settings tab on the left-hand side. Then click on Roles and click Add.

| Share role with<br>customers |                                      |
|------------------------------|--------------------------------------|
| Name                         | TriangleCakes Inc.                   |
| Description                  | Role project scope for TriangleCakes |
| Role owner                   | Customer: TriangleCakes              |
| Settings template            | Customer •                           |

2. Assign the necessary permissions to the role. We will provide full access to the **TriangleCakes** target cloud.

| Partner Admin<br>Role owner: Virtuozzo<br>Settings template: Partner | Active<br>Share role<br>with |                                      |   |
|----------------------------------------------------------------------|------------------------------|--------------------------------------|---|
| TriangleCakes Inc.<br>Role owner: TriangleCakes                      | customers<br>Name*           | TriangleCakes Inc.                   |   |
| Settings template: Customer                                          | Description                  | Role project scope for TriangleCakes |   |
| Add                                                                  |                              |                                      | Å |
|                                                                      | Manage use                   | rs and roles allocation              |   |
|                                                                      | S Edit user                  | rinfo                                |   |
|                                                                      | S Reset us                   | er password                          |   |
|                                                                      | 🗹 Create u                   | sers                                 |   |
|                                                                      | S Activate                   | users                                |   |
|                                                                      | S Delete us                  | sers                                 |   |
|                                                                      | S User ass                   | ignment                              |   |
|                                                                      | S Roles as                   | signment to own users                |   |
|                                                                      | ☑ View use                   | ers                                  |   |
|                                                                      | 🗹 Manage Mig                 | ration plans                         |   |
|                                                                      | 🗹 Edit Mig                   | ration plan                          |   |
|                                                                      | 🗹 View Mig                   | gration plans                        |   |
|                                                                      | CR Andri Min                 | unting plane                         |   |

3. Now we will add a new user. Click **Users** and then click **Add**. Fill in all the information and select the **Customer:Customer** name as **Organization**.

| Login*            | trianglec-user          |
|-------------------|-------------------------|
| Name*             | Anthony                 |
| Password*         | •••••                   |
| Confirm password* | •••••                   |
| Organization*     | Customer: TriangleCakes |

4. Click on the newly create user in order to assign a role to the user.

| User settings                                                                                            | SMTP settings                                                                                  | Notificat                                | tions Users                                                            | Roles                                                         |                                                                              |  |  |  |  |
|----------------------------------------------------------------------------------------------------|------------------------------------------------------------------------------------------------|------------------------------------------|------------------------------------------------------------------------|---------------------------------------------------------------|------------------------------------------------------------------------------|--|--|--|--|
| this tab you can add/o<br>ers, reset their passwoi<br>anagements is available<br>at belong to another cu | delete users, add role<br>rds to new ones and<br>e only for current hier<br>stomer or partner. | es assignme<br>change suc<br>archy level | ents for some particu<br>ch user data like nam<br>and below, so user o | lar resources, chai<br>e. Please pay you<br>f one customer ca | nge activity of current<br>r attention that user<br>innot see and edit users |  |  |  |  |
| Acura-admin self                                                                                         | Active                                                                                         | <b>S</b>                                 |                                                                        |                                                               |                                                                              |  |  |  |  |
| Organization: Virtuozzo                                                                                  | Login                                                                                          | triangle-                                | cakes-user                                                             |                                                               |                                                                              |  |  |  |  |
| Anthony<br>Organization: TriangleCakes                                                                   | Name                                                                                           | Name Anthony                             |                                                                        |                                                               |                                                                              |  |  |  |  |
| _                                                                                                    | Password                                                                                       |                                          |                                                                        |                                                               |                                                                              |  |  |  |  |
| Add                                                                                                    | Confirm                                                                                        |                                          |                                                                        |                                                               |                                                                              |  |  |  |  |
|                                                                                                    | password                                                                                       |                                          |                                                                        |                                                               |                                                                              |  |  |  |  |
|                                                                                                    | Save                                                                                           | Delete                                   |                                                                        |                                                               |                                                                              |  |  |  |  |
|                                                                                                    |                                                                                                | ts                                       |                                                                        |                                                               |                                                                              |  |  |  |  |
|                                                                                                    | Role                                                                                           |                                          | Role scope                                                             | ¢                                                             | Actions                                                                      |  |  |  |  |
|                                                                                                    |                                                                                                |                                          | No matching re                                                         | cords found                                                   |                                                                              |  |  |  |  |

5. Click **Add** in the **Role** section and add the role.

| Assignment role | TriangleCakes Inc.      | • |
|-----------------|-------------------------|---|
| Role scope      | Customer: TriangleCakes | • |

The user, at this point, will be able to login to the Hystax Acura web interface and perform and the Migration as a Service (self-service migration).

| 📥 hystax                                                           | Hystax Acura   T    | riangleCakes       |                                | <u>_</u> 9          | ? Menu ~    |
|--------------------------------------------------------------------|---------------------|--------------------|--------------------------------|---------------------|-------------|
| Welcome,<br>Anthony                                                | Cloud Sites         | # Machines Groups  | Machines                       |                     |             |
| Download agents                                                    |                     | on                 |                                |                     | ×           |
| O Migrate                                                          | Install agents      | Replicate machines | Configure replication settings | Create Migration pl | an          |
| lılıl Reports                                                      |                     | Run test           | Migration Cutover              |                     |             |
| Ĵ Events                                                           |                     |                    |                                | Ма                  | nage Clouds |
| ≢ Settings                                                         | Cloud Sites         |                    |                                |                     |             |
| ? Troubleshooting                                                  |                     |                    |                                | Quart               |             |
| i Help                                                             | Name                |                    | State                          | Actions             | S           |
| Hystax OptScale helps                                              | website-testdomain  |                    | Running                        | Edit Delete         |             |
| FinOps adoption                                                    | website-testdomain1 |                    | Deleting                       | Edit Delete         |             |
| <ul> <li>Cloud cost optimization and<br/>management</li> </ul>     |                     |                    |                                | Showing 1 to :      | 2 of 2 rows |
| Full cost transparency for managers     and full budget allocation |                     |                    |                                |                     |             |
| Engineers engagement in FinOps     process via Slack               | ී Migration plans   |                    |                                |                     |             |
| <ul> <li>Clusters, jobs, resource groups</li> </ul>                |                     |                    |                                |                     |             |

## chapter 4 Troubleshooting

Hystax Acura automatically checks cloud access and the necessary permissions for assuring successful operation. It provides detailed error messages that describe their potential causes.

In case of an error, please check the correctness of the data entered and availability of the necessary permissions.

## CHAPTER 5 Limitations

The Hystax Acura limitations are listed in the official documentation.